## REDCap – How to create a new project using a Data Dictionary from another project

To create a project using a Data Dictionary from another REDCap project:

• Create the shell of a Project by entering and selecting the appropriate information then click "Save & Proceed." Note: Be sure to select "Create an empty project (blank slate) " for the Start Project question.

| Brief Description  What is the purpose of this project? Select  What is the purpose of this project? Select  Are you working with external collaborators who need access to this project? (please note that you can import/export data we REDCap so external collaborators may not need direct access to REDCap) Select                                                                                                    | Project Title                 |                                |                        |                         |                                       |
|----------------------------------------------------------------------------------------------------|-------------------------------|--------------------------------|------------------------|-------------------------|---------------------------------------|
| Brief Description         Image: Select         Image: Select                                                                                                    |                               |                                |                        |                         |                                       |
| What is the purpose of this project?         Select         Itart project from scratch or begin with a template?         Use a template (choose one below)         Itart project (blank slate)    Are you working with external collaborators who need access to this project? (please note that you can import/export data with REDCap so external collaborators may not need direct access to REDCap)           Select                                                                                                    | Brief Description             |                                |                        |                         |                                       |
| What is the purpose of this project?         Select         Image: Select         Image: Select                                                                                                    |                               |                                |                        |                         |                                       |
| What is the purpose of this project? Select  What is the purpose of this project? Select  Curve that project from scratch or begin with a template?  Use a template (choose one below)  Create an empty project (blank slate)  Are you working with external collaborators who need access to this project? (please note that you can import/export data we represent that the project is the project of the project of the project data we represent the project of the project of the project |                               |                                |                        |                         |                                       |
| What is the purpose of this project?         Select         v         tart project from scratch or begin with a template?         Image: Use a template (choose one below)         Image: Create an empty project (blank slate)         Are you working with external collaborators who need access to this project? (please note that you can import/export data with REDCap so external collaborators may not need direct access to REDCap)         Select       v                                                                                                    |                               |                                |                        |                         |                                       |
| Select       •         tart project from scratch or begin with a template?       •         • Use a template (choose one below)       •         • Create an empty project (blank slate)         Are you working with external collaborators who need access to this project? (please note that you can import/export data with REDCap so external collaborators may not need direct access to REDCap)         Select       •                                                                                                    | What is the purpose of this   | project?                       |                        |                         |                                       |
| <ul> <li>tart project from scratch or begin with a template?</li> <li>Use a template (choose one below)</li> <li>Create an empty project (blank slate)</li> </ul> Are you working with external collaborators who need access to this project? (please note that you can import/export data with REDCap so external collaborators may not need direct access to REDCap) Select                                                                                                    | Select                        | Ŧ                              |                        |                         |                                       |
| <ul> <li>tart project from scratch or begin with a template?</li> <li>Use a template (choose one below)</li> <li>Create an empty project (blank slate)</li> </ul> Are you working with external collaborators who need access to this project? (please note that you can import/export data with REDCap so external collaborators may not need direct access to REDCap) Select                                                                                                    |                               |                                |                        |                         |                                       |
| <ul> <li>Use a template (choose one below)</li> <li>Create an empty project (blank slate)</li> </ul> Are you working with external collaborators who need access to this project? (please note that you can import/export data with REDCap so external collaborators may not need direct access to REDCap) Select                                                                                                    | art project from scratch or l | egin with a template?          |                        |                         |                                       |
| <ul> <li>Create an empty project (blank slate)</li> <li>Are you working with external collaborators who need access to this project? (please note that you can import/export data with REDCap so external collaborators may not need direct access to REDCap)</li> <li>Select v</li> </ul>                                                                                                    | Use a template (choose)       | one below)                     |                        |                         |                                       |
| Are you working with external collaborators who need access to this project? (please note that you can import/export data v<br>REDCap so external collaborators may not need direct access to REDCap)<br>Select •                                                                                                    | Oreate an empty project       | (blank slate)                  |                        |                         |                                       |
| Are you working with external collaborators who need access to this project? (please note that you can import/export data we REDCap so external collaborators may not need direct access to REDCap)          Select                                                                                                    |                               |                                |                        |                         |                                       |
| REDCap so external collaborators may not need direct access to REDCap)                                                                                                    | Are you working with extern   | nal collaborators who need a   | ccess to this project? | (please note that you   | u can import/export data w            |
| Select                                                                                                    | PEDCan so external collabo    | visitors may not need direct a | conce to DEDCan)       | (produce meter and ) of | · · · · · · · · · · · · · · · · · · · |
| Stert                                                                                                    | Select                        | ators may not need direct a    | ccess to REDCap)       |                         |                                       |
|                                                                                                    | Select                        |                                |                        |                         |                                       |
|                                                                                                    | Save & Proceed Of Canc        | el & Choose a different REDCap |                        |                         |                                       |

• From the Project Setup tab, click on the Data Dictionary.

| 🏫 Proj                                                                                                    | ect Home                                 | 🗊 Project Setup                                                                                       | 🎤 Other Functionality                                                                                       | Project Revision History                                                                                                    |  |
|----------------------------------------------------------------------------------------------------|------------------------------------------|----------------------------------------------------------------------------------------------------|----------------------------------------------------------------------------------------------------|----------------------------------------------------------------------------------------------------|--|
| Project status: Project status: Project status |                                          |                                                                                                    |                                                                                                    |                                                                                                    |  |
|                                                                                                    | Des                                      | ign your data colle                                                                                   | ection instruments                                                                                          |                                                                                                    |  |
| Not starte                                                                                                    | Add<br>Desig<br>ed eithe<br><u>curre</u> | or edit fields on your da<br>gner (online method) o<br>r method or both. Quicl<br>ent Data Dictionary | ata collection instruments. This<br>r by uploading a Data Dictiona<br>k links: <u>Download PDF of all d</u> | a may be done by either using the Online<br>ary (offline method), in which you may use<br>ata collection instruments OR <u>Download the</u> |  |
| I'm done!                                                                                                    | Go to                                    | Online Designer                                                                                       | r of 🔳 Data Dictionary                                                                                      |                                                                                                    |  |
|                                                                                                    | You i<br>Have                            | may also browse for pre<br>you checked the <u>Chec</u>                                                | e-built data collection instrume<br><u>ck For Identifiers</u> page to ensu                                  | ents in the <b>REDCap Shared Library</b><br>re all identifier fields have been tagged?                                                      |  |

• Once on the Data Dictionary tab, select "Choose File" and then select the Data Dictionary from your saved files. *Note: Please be sure the Data Dicitonary is saved in a .csv format prior to upload.* 

|                        | Project Setup                                                                                                    | 🛃 Online Designer                                                                                                    | 📑 Data Dictionary                                                                                                    |                                                                                                    |
|------------------------|----------------------------------------------------------------------------------------------------|----------------------------------------------------------------------------------------------------|----------------------------------------------------------------------------------------------------|----------------------------------------------------------------------------------------------------|
|                        |                                                                                                    |                                                                                                    |                                                                                                    | VIDEO: How to use this page                                                                                                    |
| Th<br>eif<br>Or<br>m   | nis module will allow you<br>ther using the <b>Online D</b> e<br>nline Designer may hel<br>nay be more helpful if yo                                                                                                    | u to create new data collec<br>esigner or Upload Data Di<br>p you get some initial fields<br>ou will be adding a large nu                   | tion instruments/surveys /<br>ictionary (see tabs above<br>a/forms built quickly or to r<br>imber of fields for this proj | or edit existing ones. Changes may be made by<br>), in which you may use either method or both. The<br>nake quick edits, but using the Data Dictionary file<br>ect. |
| Th<br>of<br>yc         | his module may be used<br>fline method called the<br>ou may construct your p                                                                                                    | d for making changes to the<br>Data Dictionary. The Data f<br>project fields and afterward (                                                | Project, such as adding a<br>Dictionary is a specifically<br>upload the file here to cor                                  | new fields or modifying existing fields, by using an<br>r formatted CSV (comma delimited) file within which<br>nmit the changes to your project.                    |
| CI<br>bu<br>er         | lick the 'Browse' or 'Cho<br>utton. Once your file has<br>nsure that all the format                                                                                                    | ose File' button below to se<br>s been uploaded, changes<br>tting in your Data Dictionary                                                   | elect the file on your comp<br>will NOT immediately be<br>/ is correct before official (                                  | uter, and upload it by clicking the 'Upload File'<br>made but will be displayed and checked for errors to<br>:hanges are made to the project.                       |
| Ne<br>If y<br>de<br>al | <b>Need some help?</b><br>If you wish to view an example of how your Data Dictionary may be formatted, you may download the <u>Data Dictionary</u><br><u>demonstration file</u> , or you may view the <u>Data Dictionary Tutorial Video (10 min)</u> . For help setting up your Data Dictionary, you may<br>also see the instructions listed on the <u>Help &amp; FAQ</u> . |                                                                                                    |                                                                                                    |                                                                                                    |
| St                     | teps for making project<br>1.) <u>Download the curre</u><br>2.) Edit the Data Dictio<br>3.) Upload the Data Di<br>4.) The changes will b                                                                                                    | t changes:<br>ant Data Dictionary<br>Inary (see the <u>Help &amp; FAQ</u> f<br>ictionary using the form bel<br>ie made to the project after | ʻor help)<br>ow<br>the Data Dictionary has b                                                                              | een checked for errors                                                                                                    |
|                        | Upload your Data                                                                                                    | Dictionary file (CSV file validation values for date a                                                                                      | format only)<br>nd datetime fields: MM/                                                                                   | DD/YYYY or YYYY-MM-DD ▼                                                                                                    |
|                        | Choose File Dat                                                                                                    | a Diction 1 test.csv                                                                                                    |                                                                                                    |                                                                                                    |

• Review the notification box for any warnings or errors. Once these are addressed, click "Commit Changes" to complete the upload process.

|                                                                                                    | Project Setup                                                                                                    | 🛃 Online Designer                                   | 📑 Data Dictionary             |                         |
|----------------------------------------------------------------------------------------------------|----------------------------------------------------------------------------------------------------|-----------------------------------------------------|-------------------------------|-------------------------|
| This module will allow you to create new data collection instruments/surveys or edit existing ones. Changes may be made by either using the <b>Online Designer</b> or <b>Upload Data Dictionary</b> (see tabs above), in which you may use either method or both. The Online Designer may help you get some initial fields/forms built quickly or to make quick edits, but using the Data Dictionary file may be more helpful if you will be adding a large number of fields for this project. |                                                                                                    |                                                     |                               |                         |
| ٢                                                                                                    | <ul> <li>Your document was uploaded successfully and awaits your confirmation below.</li> <li>No errors or warnings were found in the document.</li> <li>The uploaded data dictionary contains 10 fields, which will replace the 1 fields that currently exist in the project (excluding 'Form Status' fields, which are automatically generated by REDCap).</li> </ul> |                                                     |                               |                         |
|                                                                                                    | Are you ready to co<br>(Click the button belo<br>Commit Changes                                                                                                    | ommit the changes to th<br>ow to submit the changes | ne project from the up<br>s.) | loaded Data Dictionary? |

- A successful message will display if the commitment was successful.
- Return to the Project Setup tab to continue creating or editing the project.